# **Client Hold Management Overview**

## Placing a Hold in Order Management

1. Use the Search field to enter in the VIN number needing a hold or use the available filters

| Quotation<br>Orders | ISTING                 |                                                                                                    | Switch to escalation view          |                |
|---------------------|------------------------|----------------------------------------------------------------------------------------------------|------------------------------------|----------------|
| Profile             | :h text                | Statust Active Orders V Date: All                                                                                                    | v ≤5 Filter                        | rs             |
| gout                | ORDER DATE             | REMAINING SLA(C) SHIPPER PAYER ORDER NUMBER VIN PICKUP DROPOR ESCALATION STU                                                                                                    | ITUS HOLD REASON HOLD RELEASE DATE | ACTIONS        |
|                     | 02/10/2022<br>14:46:48 | 69 day<br>hours<br>minute                                                                                                    | ×                                  | • • • <b>•</b> |
|                     | 02/25/2022<br>20:07:48 | N/A Suggestions                                                                                                    | port hold 5/13/2022                | ∞≎₽            |
|                     | 02/28/2022<br>10:11:45 |                                                                                                    | ng keys 5/2/2022                   | • • • • •      |
|                     | 03/03/2022<br>10:05:48 | 31 days 8 hours<br>40 minutes Client Name MANHEIM IMS20018990 XXXXXXXXXXXX Pickup Location 8025 State de-escalate<br>overdue Here LAKELAND XXXXXXXXXXX Here Road 33 N<br>35609-1741 |                                    | ⊙ © 0          |
|                     | 03/03/2022<br>12:09:00 | N/A Client Name MANHEIM WPBA2001899 XXXXXXXXXXX Pickup Location Beach<br>Here PALM BEACH 4 XXXXXXXXXXXX Here Way                                                                    | ent unit not there 5/6/2022        | ••••           |

2. Select the order by clicking anywhere on the row

| E 9 | 2021-07-30<br>03:03:55 | Client Name<br>Here | Manheim<br>Pennsylvania | **** | Pickup Location<br>Here | Manheim Pennsylvania<br>1190 Lancaster Rd<br>17545-9746 | ⊙ 😪 🖺 🛥 9<br>Cancel |
|-----|------------------------|---------------------|-------------------------|------|-------------------------|---------------------------------------------------------|---------------------|
|-----|------------------------|---------------------|-------------------------|------|-------------------------|---------------------------------------------------------|---------------------|

3. From within the record go to Step 3 Notes and proceed to the bottom section titled Hold Details

| Hold Details   |             |   |                                |  |
|----------------|-------------|---|--------------------------------|--|
| Item Reference |             |   |                                |  |
| On Hold        | Hold Reason | ~ | H00 Release Data<br>07/29/2022 |  |

4. Toggle the On Hold option to green

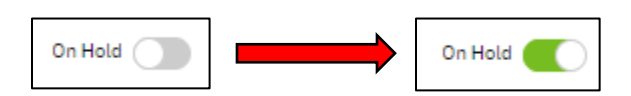

5. Select the Hold Reason from the dropdown menu

| Hold Reason *          | ~ |
|------------------------|---|
| Lease Has Not Matured  | 1 |
| Location Not Releasing |   |
| Pending Keys           |   |

6. Select the Hold Release Date (expiration date) from the calendar pop up

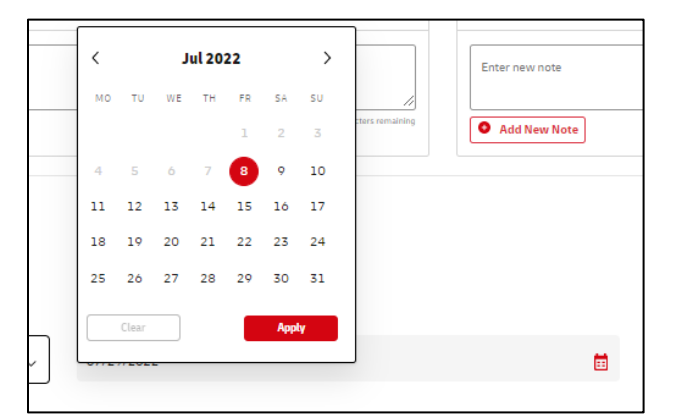

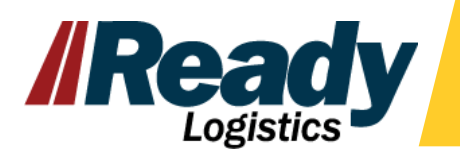

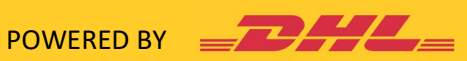

7. Once all Hold information is filled out, proceed to Step 4 Vehicle Specs and select the 'Save' button when it turns red

| Hold Details         |                                    |                             |
|----------------------|------------------------------------|-----------------------------|
| Item Reference       |                                    |                             |
| On Hold              | Hoto Reason *<br>Prepayment Needed | Hold Release Date 7/16/2022 |
|                      |                                    |                             |
| (4)<br>Vehicle Specs | Discard                            | Save                        |

#### Removing a Hold Prior to Release Date in Order Management

1. Use the Search field to enter in the VIN number needing a hold or use the available filters

| _DHL_     | Transportation Management |                                                                                                    |                              |              |
|-----------|---------------------------|----------------------------------------------------------------------------------------------------|------------------------------|--------------|
| Quotation | .ISTING                   | Si                                                                                                    | witch to escalation view     |              |
| • Profile | :h text                   | Isatus: Active Orders                                                                                                    | ↓ Son Filters                | -            |
| ➔ Logout  | ORDER DATE                | REMARING SLAIC) SHIPPER PAYER ORDER NUMBER VIN PICKUP DROPONY ESCALATION STATUS IN                                                                        | OLD REASON HOLD RELEASE DATE | ACTIONS 🌣    |
|           | 02/10(2022<br>14:46:48    | Q XXXXXXXXXXXXXXXXXXXXXXXXXXXXXXXXXXXX                                                                                                    | -                            | © © <b>9</b> |
|           | 02/25/2022<br>20:07:48    | NA Suggestions                                                                                                    | port hold 5/13/2022          | ⊙ \$ ₽       |
|           | 02/28/2022<br>10:11:45    |                                                                                                    | ng keys 5/2/2022             | ⊙ © ₽        |
|           | 03/03/2022<br>10:05:48    | 31 days 8 hours Client Name MANHEIM IM520018990 XXXXXXXXXXXXXXXXXXXXXXXXXXXXXXXXXXX                                                                       |                              | ⊙ © Ø        |
|           | 03/03/2022<br>12:09:00    | N/A Client Name MANHEIM WPBA2001899 XXXXXXXXXXXXX Pickup Location 6400 Sansburys escalate to client u<br>Here PALM BEACH 4 XXXXXXX Here Way<br>33411-3634 | nit not there 5/6/2022       | ⊙≎₽          |
|           |                           |                                                                                                    |                              | U            |

2. Select the order by clicking anywhere on the row

| E 9 2021-07-30 Client Name Manheim XXXXXXXXXXXXXXXXXXXXXXXXXXXXXXXXXXXX | Pickup Location Manheim Pennsylvania<br>Here 1190 Lancaster Rd<br>17545-9746 | ⊙ 🐼 🖺 🛥 🥹<br>Cancel |
|-------------------------------------------------------------------------|------------------------------------------------------------------------------|---------------------|
|-------------------------------------------------------------------------|------------------------------------------------------------------------------|---------------------|

3. From within the record go to Step 3 Notes and proceed to the bottom section titled Hold Details

| Hold Details   |                    |                                 |   |
|----------------|--------------------|---------------------------------|---|
| Item Reference |                    |                                 |   |
| On Hold        | Hold Reason $\vee$ | Hold Release Date<br>07/29/2022 | Ē |

4. Toggle the On Hold option to gray

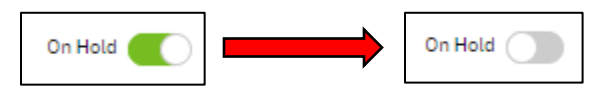

5. Proceed to Step 4 Vehicle Specs and select the 'Save' button when it turns red

| 4<br>Vehicle Specs | Discard | Save |
|--------------------|---------|------|
|                    |         |      |

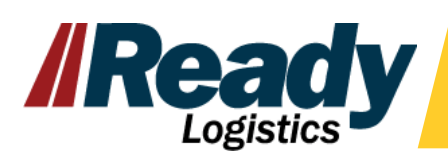

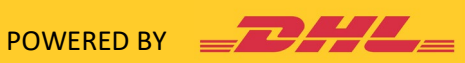

## Searching for Vehicles On Hold MyLogisticsHub

1. Go to Your Homepage within the MyLogistics Hub

| Pages         | « |
|---------------|---|
| Your Homepage |   |
| My Vehicles   |   |

2. The number of vehicles on hold will be displayed in the 'Orders On Hold' metrics box

| My Logistics Hu                        | ub                 |                             | EN "                                         |                                 |
|----------------------------------------|--------------------|-----------------------------|----------------------------------------------|---------------------------------|
| Your Homepage Last Updated:            | 8:30AM             |                             |                                              |                                 |
| Needs Your Action                      | Vehicles In-Flight |                             | Orders On Hold                               | Quick Links                     |
| 215<br>RESOLVE NOW                     | 45.4K              | нт VI                       | 1981<br>EW ORDERS ON HOLD                    | WIN Search                      |
| In-Flight Status Overview <sup>®</sup> |                    | Delivered Overview          | Last 🗸                                       | 90 Days ~                       |
|                                        |                    |                             | Average Time in Transit 💮                    | Average Distance in Miles 💿     |
| 15K                                    |                    | Total Orders ③<br>Delivered | 7.2                                          | 88.7                            |
| 5K ·····                               |                    | 11.7K                       | Average Time Pending Your<br>Call for Action | Average Transportation<br>Spend |
| 0K Scheduled Hold Verify               | Assignment New     |                             | 5.3                                          | \$0.00                          |

3. To view details of the vehicles, click anywhere within the 'Orders On Hold' metrics box

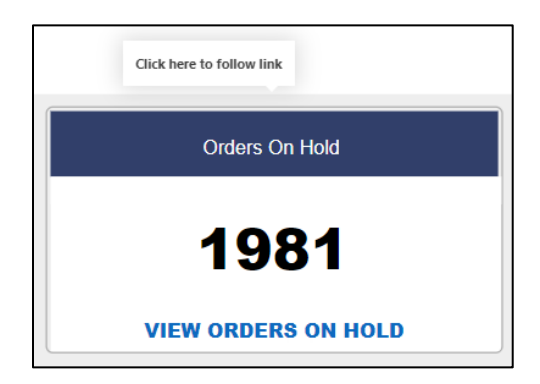

4. The details of the orders on hold will be displayed in the 'Vehicles On Hold' page in the Vehicle List section.

| hicle On Hold                          | View by                       | 2022 2/15/2023 | -0                |            |            |                                     |                                          |                    |
|----------------------------------------|-------------------------------|----------------|-------------------|------------|------------|-------------------------------------|------------------------------------------|--------------------|
|                                        |                               |                | Search Mul        | ltiple VIN |            |                                     |                                          |                    |
|                                        | Search Multiple VINs          |                |                   |            |            | Search Single VI                    | N - Last 6 Digits                        |                    |
| ter field value, ex: V                 | /alue1,Value2,Value3          |                | $\mathbf{X}$      | Search     |            |                                     |                                          | ۹ ۵                |
| ehicle List                            |                               |                |                   |            |            |                                     |                                          |                    |
| ta Source VIN                          | Clier                         | t              | Resolve Escalatio | on OMP     | EBOL       | Vin Status                          | Order Create Date                        | Estimated Pickup D |
|                                        | XXXXXX CLIENT NAMI            | HERE           |                   | P          |            | Unit Confirmed Not Ready for Pickup | <ul> <li>2/15/2023 9:08:00 PM</li> </ul> |                    |
| OTM XXXXXXXXXXXX                       | XXXXXX CLIENT NAM             | E HERE         |                   | 6          |            | Unit Confirmed Not Ready for Pickup | 2/15/2023 9:07:54 PM                     |                    |
| OTM XXXXXXXXXXXX                       | XXXXXX CLIENT NAM             | E HERE         |                   | B          |            | Unit Confirmed Not Ready for Pickup | 2/15/2023 9:07:46 PM                     |                    |
| OTM XXXXXXXXXXXXXXX                    | XXXXXX CLIENT NAM             | E HERE         |                   | Ô          |            | Unit Confirmed Not Ready for Pickup | 2/15/2023 9:07:43 PM                     |                    |
| OTM XXXXXXXXXXXX                       | XXXXXX CLIENT NAM             | E HERE         |                   | P          |            | Unit Confirmed Not Ready for Pickup | 2/15/2023 9:07:41 PM                     |                    |
|                                        |                               |                |                   | ~          |            |                                     |                                          |                    |
| ehicle Event D                         | etails                        |                |                   |            |            |                                     |                                          |                    |
| VIN                                    | Event                         |                | Sub Event         | Eve        | nt Date    |                                     | Operation_Comment                        |                    |
| XXXXXXXXXXXXXXX Unit Co                | onfirmed Not Ready for Pickup |                |                   | 2/15/2023  | 9:09:05 PN | 1                                   |                                          |                    |
| XXXXXXXXXXXXXXXXXXXXXXXXXXXXXXXXXXXXXX | ortation Hold: transport hold |                |                   | 2/15/2023  | 9:09:00 PN | 1                                   |                                          |                    |
| XXXXXXXXXXXXXXXXXXXXXXXXXXXXXXXXXXXXXX | Note                          |                |                   | 2/15/2023  | 9:08:59 PN | 1 Pending                           |                                          |                    |
|                                        | Created                       |                |                   | 2/15/2023  | 0:07:43 DN | 1                                   |                                          |                    |

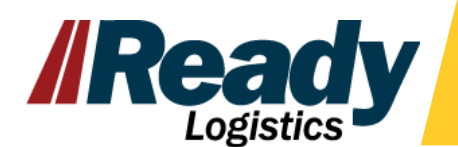

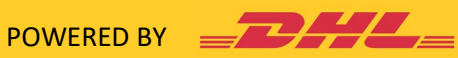

## Searching for Vehicles On Hold within Order Management

1. From within the Orders tab, unselect the 'Active Orders' option from the Status field dropdown

| ORDER LISTIN        | <b>VG</b> (858589)  |                                        |                     |                              | Sinitch to escaladion view 🌒 🛓 Export to CSV |                                         |                          |                                                       |                                    |                    |                   |                                   |   |  |
|---------------------|---------------------|----------------------------------------|---------------------|------------------------------|----------------------------------------------|-----------------------------------------|--------------------------|-------------------------------------------------------|------------------------------------|--------------------|-------------------|-----------------------------------|---|--|
| Q Enter search text |                     |                                        |                     |                              |                                              | ve Orders                               |                          |                                                       | ~                                  | v Query: None      |                   |                                   |   |  |
| Date: All           | ~                   | 3                                      | 27 Filters          |                              | ר 🗖                                          | All Artive Orders                       |                          |                                                       |                                    |                    |                   |                                   |   |  |
| STATUS ©            | TADS ORDER DATE     | REMAINING SLA(C)                       | SHIPPER             | PHYER                        |                                              | Cancelled                               |                          |                                                       | Only                               | HOLD REASON        | HOLD RELEASE DATE | ACTIONS                           | ٥ |  |
| EO                  | 04/21/2022 23:50:08 | N/A                                    | Client Name<br>Here | MANHEIM ORLANDO<br>(4909858) | QIM521819078                                 | 3 XXXXXXXXXXXXXXXXXXXXXX                | Location Here            | 11801 W Colonial Dr<br>34761-3328                     | escalate to client success<br>team | fees due           | 6/5/2022          | ⊙⊘≙9                              |   |  |
| •                   | 04/22/2022 04:52:42 | N/A                                    | Client Name<br>Here | MANHEIM ORLANDO<br>(4909858) | QIM521820388                                 | xxxxxxxxxxxxxxxxxxxxxx                  | Pick Up<br>Location Here | Manheim Orlando<br>11801 W Colonial Dr<br>34761-3328  | escalate to client                 | bankruptcy hold    | 7/1/2022          | $\odot$ $\odot \doteq$ $0$        |   |  |
| °                   | 04/22/2022 06:06:14 | N/A                                    | Client Name<br>Here | MANHEIM ORLANDO<br>(4909858) | QIM521820585                                 | 5 XXXXXXXXXXXXXXXXXXXXXXXXXXXXXXXXXXXXX | Pick Up<br>Location Here | Manheim Orlando<br>11801 W Colonial Dr<br>34761-3328  | de-escalate                        |                    |                   | $\odot$ $\odot$ $\doteq$ $0$      |   |  |
| °                   | 04/24/2022 22:46:41 | N/A                                    | Client Name<br>Here | MANHEIM ORLANDO<br>(4909858) | QIM521821244                                 | xxxxxxxxxxxxxxxxxxxxxxx                 | Pick Up<br>Location Here | Manheim Orlando<br>11801 W Colonial Dr<br>34761-3328  |                                    | transport hold     | 6/14/2022         | $\odot$ $\odot \doteq$ $0$        |   |  |
| v °                 | 04/24/2022 23:04:46 | N/A                                    | Client Name<br>Here | MANHEIM ORLANDO<br>(4909858) | QIM521821710                                 | *****                                   | Pick Up<br>Location Here | Manheim Orlando<br>11801 W Colonial Dr<br>34761-3328  |                                    | pending keys       | 6/16/2022         | $\odot$ $\odot$ $\doteq$ $0$      |   |  |
| e v                 | 04/26/2022 09:20:53 | 69 days 11 hours 44<br>minutes overdue | Client Name<br>Here | MANHEIM ORLANDO<br>(4909858) | QIM521826264                                 |                                         | Pick Up<br>Location Here | Manheim Orlando<br>11801 W Colonial Dr<br>34761-3328  | escalate to client success team    |                    |                   | $\odot$ $\odot \doteq$ $\bigcirc$ |   |  |
| °                   | 04/27/2022 05:40:32 | N/A                                    | Client Name<br>Here | MANHEIM ORLANDO<br>(4909858) | QIM521827178                                 | x0000000000000000000000000000000000000  | Pick Up<br>Location Here | Manheim Orlando<br>11801 W Colonial Dr<br>34761-3328  |                                    | bankruptcy hold    | 5/25/2022         | $\odot$ $\odot \doteq$ $0$        |   |  |
| •••                 | 04/28/2022 03:21:33 | N/A                                    | Client Name<br>Here | MANHEIM ORLANDO<br>(4909858) | QIM521828733                                 | 5 XXXXXXXXXXXXXXXXXXXXXXXXXXXXXXXXXXXX  | Pick Up<br>Location Here | Manheim Orlando<br>11801 W Colonial Dr<br>34761-3328  | escalate to client success team    | prepayment needed  | 7/16/2022         | ⊙ © ≙ 9                           |   |  |
| <b>v</b> °          | 04/28/2022 12:55:11 | N/A                                    | Client Name<br>Here | MANHEIM EL PASO<br>(4925609) | 21830393                                     | ****                                    | Pick Up<br>Location Here | Manheim Palm Beach<br>600 Sansburys Way<br>33411-3634 | escalate to client success team    | inoperable vehicle | 6/25/2022         | $\odot$ $\odot \doteq$ $0$        |   |  |
| EO                  | 04/28/2022 12:58:16 | 65 days 3 hours 20<br>minutes overdue  | Client Name<br>Here | MANHEIM EL PASO<br>(4925609) | 21830195                                     |                                         | Pick Up<br>Location Here | Manheim Palm Beach<br>600 Sansburys Way<br>33411-3634 |                                    |                    |                   | ⊙ © <b>⊕ 9</b>                    |   |  |
|                     |                     |                                        |                     |                              |                                              |                                         |                          |                                                       |                                    |                    |                   |                                   |   |  |

2. Select the 'On Hold' option from within the Status field dropdown

| Status: Please Select                 |                              |                     | ~    |
|---------------------------------------|------------------------------|---------------------|------|
|                                       |                              |                     | Only |
| New                                   |                              |                     | Only |
| ORDER NU                              |                              |                     | Only |
| BAA2068115: On Hold 1G1LD8E74AF681965 | 5100 North Fwy<br>77022-2605 | Manheim Rd<br>30097 |      |

3. This should isolate only orders on hold within the Order Management system. To check that you can hover over the question mark tool tip to see the statuses included in the search results.

| ORDER LISTING (1458) |                                                                      |       |  |  |  |  |  |  |  |
|----------------------|----------------------------------------------------------------------|-------|--|--|--|--|--|--|--|
| Q Enter se           | arch text                                                            |       |  |  |  |  |  |  |  |
| Date: All            |                                                                      |       |  |  |  |  |  |  |  |
| STATUS ©             | <ul> <li>Enrichment On Hold</li> <li>Verification On Hold</li> </ul> | ORDER |  |  |  |  |  |  |  |
| EO                   |                                                                      | 04/21 |  |  |  |  |  |  |  |
| V O<br>O             |                                                                      | 04/22 |  |  |  |  |  |  |  |
| v°                   |                                                                      | 04/22 |  |  |  |  |  |  |  |
| v                    |                                                                      | 04/24 |  |  |  |  |  |  |  |

4. From the search results page Hold Reasons and Hold Release Dates can be viewed.

| ORDER LISTING (1458) |                      |                     |                  |                         |                               |              | Sentch to escalation view 🕥 🔮 Export to CSV |                          |                                                      |                    |                 |                   |         |     |   |  |
|----------------------|----------------------|---------------------|------------------|-------------------------|-------------------------------|--------------|---------------------------------------------|--------------------------|------------------------------------------------------|--------------------|-----------------|-------------------|---------|-----|---|--|
| Q. Enter search text |                      |                     |                  |                         | Seales: On Hold               |              |                                             |                          |                                                      | Overy: None ~      |                 |                   |         | •   |   |  |
| Date: All            | Exconnect On Mold    | ~                   | [                | .o <sub>o</sub> Filters |                               |              |                                             |                          |                                                      |                    | _               |                   |         |     | _ |  |
| STATUS C             | Verification On Hold | 04/21/2022 23-50-08 | REMAINING SLA(C) | SHIPPER<br>Client Name  | PRYER                         | ORDER NUMBER |                                             | Pick Up                  | DROPOFF<br>Manheim Orlando<br>11801 W Colonial Dr    | ESCALATION STATUS  | HOLD REASON     | HOLD RELEASE DATE | ACTIONS |     | ۵ |  |
| •••                  |                      | 04/21/2022 25:50:06 | 120              | Here<br>Client Name     | (4909858)<br>MANHEIM ORI ANDO | QIM321017078 |                                             | Location Here<br>Pick Up | Manheim Orlando                                      | team               | 1665 004        | 0/0/2022          |         |     | _ |  |
| V ě                  |                      | 04/22/2022 04:52:42 | N/A              | Here<br>Client Name     |                               | QIM521820388 | ******                                      | Location Here            | 11801 W Colonial Dr<br>34761-3328<br>Manheim Orlando | escalate to client | bankruptcy hold | 7/1/2022          | 004     | e U |   |  |
| v                    |                      | 04/22/2022 06:06:14 | N/A              | Here                    | MANHEIM ORLANDO<br>(4909858)  | QIM521820585 | XXXXXXXXXXXXXXXXXXXXXXXXXXXXXXXXXXXXXX      | Location Here            | 11801 W Colonial Dr<br>34761-3328                    | de-escalate        |                 |                   | 004     | •   |   |  |
| v°                   |                      | 04/24/2022 22:46:41 | N/A              | Client Name<br>Here     | MANHEIM ORLANDO<br>(4909858)  | QIM521821244 | *****                                       | Pick Up<br>Location Here | Manbern Urlando<br>11801 W Colonial Dr<br>34761-3328 |                    | transport hold  | 6/14/2022         | 004     | • • |   |  |

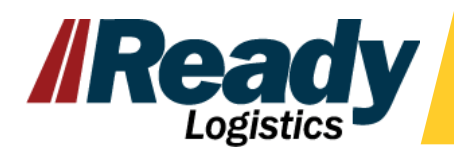

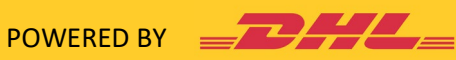